# 2020

## Aktivacija Office 365

Spoštovani starši, učenci in strokovni delavci OŠ Medvode!

OŠ Medvode v šolskem letu 2020/21 uvaja za učence in zaposlene novo storitev MICROSOFT OFFICE 365. Še naprej za potrebe pouka na OŠ Medvode ostaja osnovna platforma SPLETNA UČILNICA, za videokonference pa ZOOM. Portal Office 365 bodo v poskusnem obdobju tega šolskega leta posamezni strokovni delavci z učenci uporabljali testno.

> OŠ Medvode Mojca Velušček 2.11.2020

- | -

#### **KAJ PRIDOBITE Z OFFICE 365?**

Microsoft Office 365 v spletni verziji nudi košarico uporabnih storitev kot so: Word, Excel, PowerPoint, Outlook, OneDrive, OneNote, SharePoint, Teams, Sway, Forms.

Istočasno storitev Microsoft Office nudi tudi licenco za namizno namestitev Office 365 programov za 5 naprav (računalnik, tablica ali pametni telefon).

Osnovne šole ne nudimo tehnične podpore pri uporabi Office 365 in drugih storitev, do katerih lahko učenci dostopajo z AAI geslom. Za podrobnejše informacije uporabite vgrajeno pomoč ali pa informacije poiščite na spletu.

#### KAKO AKTIVIRATI OFFICE 365? (pisna navodila, slikovna navodila od str. 3 dalje)

#### 1. korak: IZDELAVA UPORABNIŠKEGA RAČUNA

Pred samo uporabo in namestitvijo Office 365 je potrebno obiskati stran <u>https://o365.arnes.si/</u> in se prijaviti (desno zgoraj) s prijavnimi AAI podatki, ki ste jih dobili v šoli. Ko izbirate domačo organizacijo, v spustnem meniju izberete Osnovna šola Medvode.

Ob prijavi se kreira uporabniški račun (počakate nekaj sekund), nato pa kliknite Yes, continue./Da, nadaljujte.

#### 2. korak: PRIJAVA V PORTAL OFFICE 365

Izpišite se iz računa in pojdite na <u>https://login.microsoftonline.com</u>. Tu vas sistem ponovno vpraša za podatke AAI računa. Ponovno kliknite Yes, continue./Da, nadaljujte. Ko se uspešno povežete, so vam na voljo vsa Office 365 orodja (Word, Exel, Outlook, Teams,...).

3. korak: TA KORAK IZVEDITE, ČE POTREBUJETE NAMIZNE OFFICE 365 PROGRAME.

Za prenos Office 365 na svoj računalnik kliknite desno zgoraj na gumb »Namestite office«/ »Install office« in sledite poteku namestitve na domači računalnik. Programsko opremo lahko naložite na 5 naprav (licenca enega uporabnika omogoča namestitev na 5 naprav).

<u>4. korak</u>: TA KORAK IZVEDITE, ČE BI RADI NAMESTILI OFFICE 365 NAMIZNE PROGRAME NA ŠE KAKI DRUGI NAPRAVI.

Za namestitev na drugo napravo odprite na želeni napravi <u>https://login.microsoftonline.com</u> in ponovite postopek.

# Na naslednjih straneh lahko sledite slikovnim navodilom. $\rightarrow \rightarrow \rightarrow$

### I. KORAK:

https://o365.arnes.si/ >

### prijava z AAI računom

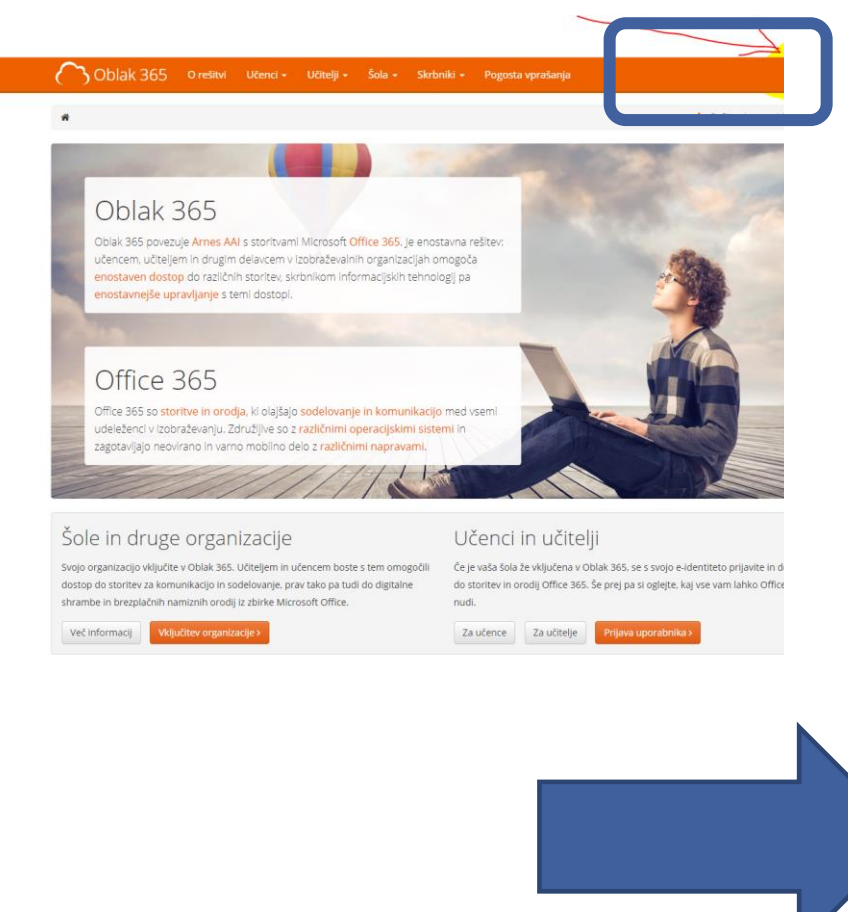

- 3 -

Če po prijavi na tej spletni strani vidite tak prizor, ste uspešno aktivirali uporabniški račun Office365.

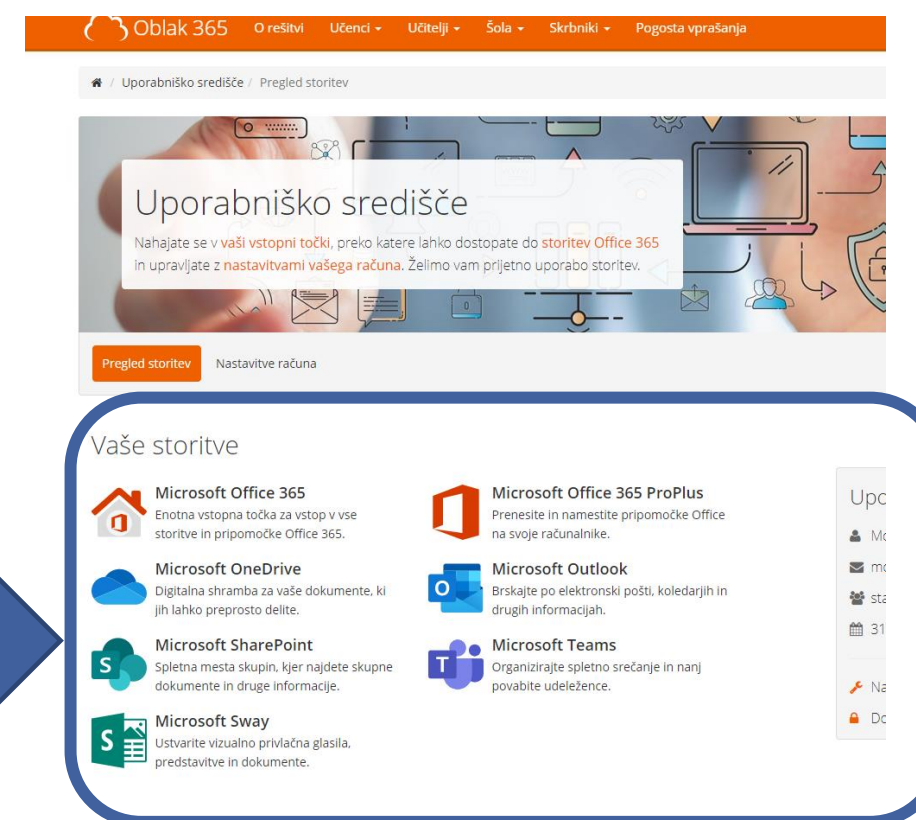

## KORAK: <u>https://login.microsoftonline.com</u> → še enkrat prijava z AAI računom

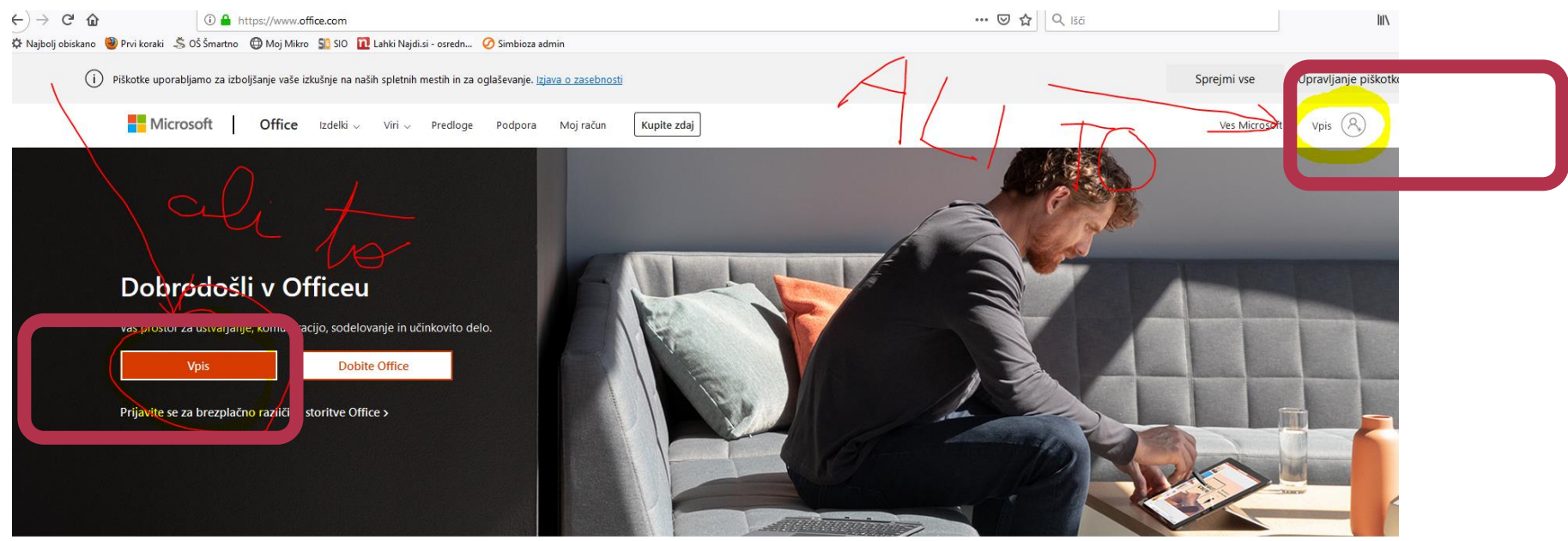

Vpišite se za uporabo priljubljenih aplikacij za storilnost v kateri koli napravi

 KORAK: po prijavi lahko pričnete z delom v spletni različici Office365 ali pa preneste programsko opremo Office365 na vaš računalnik.

| 1     | Dober dan                                                                           | PRE                                                               | NAS                                                                                                    | Namestite C                                                                                       | Office 🖂 |
|-------|-------------------------------------------------------------------------------------|-------------------------------------------------------------------|----------------------------------------------------------------------------------------------------|---------------------------------------------------------------------------------------------------|----------|
|       | Priporočeno                                                                         |                                                                   | 105                                                                                                    |                                                                                                   |          |
|       | To je uredila oseba Rok Križaj in<br>pred 42 min                                    | To je uredila oseba <b>Andreja Čeru</b><br>čet. ob 10:20          | To ste uredili vi<br>Včeraj ob 20:13                                                                                             | To ste uredili vi<br>sre. ob 21:04                                                                | 0        |
|       | Kijuči spletnih učilnik do 9. r                                                     |                                                                   | 2200000 200000000 200000000                                                                                                    | Digitalizacija OS Mechode<br>-razvijanje digitalnih kompetenc<br>strokovnih delavcev<br>- novosli |          |
|       |                                                                                     | Primary School Mediode, Sovenia<br>Polace 2020                    | Roode producentrolondersame stand-linklinke<br>producers present Hill separate a sperager separate. Nijn has OS Musikoski data u | 01 Methods<br>21. Oktober 2020                                                                    | 6        |
|       | 20201016KljucSUsole<br>osnovnasolamedvode-my.sh                                     | Teachers_Students_Slovenia_PPT_fo<br>osnovnasolamedvode-my.sh     | Obrazelzposojal KTopreme<br>osnovnasolamedvode-my.sh                                                                             | 20201021_IKT_izobraževanje<br>osnovnasolamedvode-my.sh                                            | Por      |
|       | Nedavno Pripeto V skupni                                                            | rabi z mano Odkrijte                                              |                                                                                                    | ↑ Naloži in odpri                                                                                 | . ≡~     |
| Teams | Mojca Velušček's OneDrive for Business » » ROID » KORONA                            |                                                                   | pred 2 h x <sup>R</sup> Vsk<br>rabi                                                                                              | upni P Rok Križaj and 1 other edited pred 42 min                                                  |          |
| -     | Prvi začetki<br>Mojca Velušček's OneDrive for Bus                                   | Prvi začetki<br>Mojca Velušček's OneDrive for Business » » Zvezki |                                                                                                    | S                                                                                                 |          |
|       | ObrazelzposojalKTopreme<br>Mojca Velušček's OneDrive for Business » » ROID » KORONA |                                                                   | Včeraj ob 20:12 g <sup>R</sup> <sup>V</sup> sk                                                                                   | upni                                                                                              |          |

Navodila je pripravila Mojca Velušček. Preizkusili in recenzirali pa so jih v družini Skale Demšar, za kar se jim iskreno zahvaljujemo. Upamo, da vam bodo le-ta služila kot pomoč pri aktivaciji in uporabi storive ter vam prihranila nakup plačljive licence za Microsoft Office.